### Azure Dev Tools for Teaching

Open Azure Dev Tools for Teaching and Sign in with your STB credentials. https://azureforeducation.microsoft.com/devtools

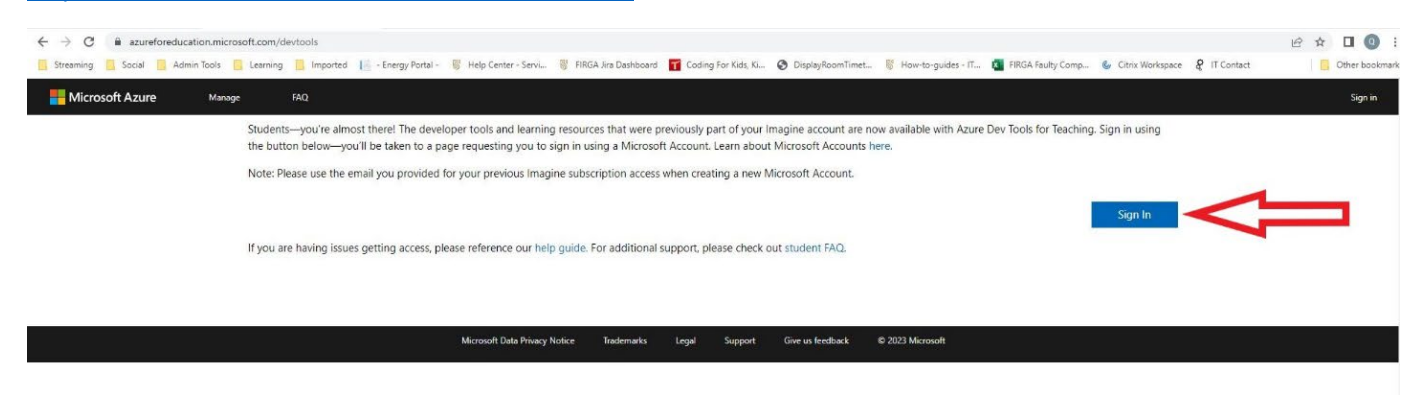

Choose the Software (1) link on the left pane

Scroll down the software list or type in your product that you need in the search option.

Select your software (eg. Windows 10, MS Project etc.)

Click on View Key (2) and copy the key because you will need it during or after installation.

Finally, click on the Download (3) button to download your installation file.

| Microsoft Azure      | P Search resources, services, a                                               | nd docs (G+/)         |         |        | 도 🕼 🖓 🐵 🕜 🖓 stellenbosch university                                                                                  |
|----------------------|-------------------------------------------------------------------------------|-----------------------|---------|--------|----------------------------------------------------------------------------------------------------|
| e > Education        |                                                                               |                       |         |        | Software                                                                                                    |
| Education   Software | \$                                                                            |                       |         |        | Education                                                                                                    |
|                      | Machine Learning Server 9.4.7 for Windows                                     | AI + Machine Learning | WINDOWS | 04 DIT |                                                                                                    |
| werview              | Machine Learning Server 9.3.0 for Windows                                     | Al + Machine Learning | Windows | 64 bit |                                                                                                    |
| 4                    | Machine Learning Server for Windows                                           | Al + Machine Learning | Windows | 64 bit | Windows 10 Education version 2                                                                                       |
| ing resources        | Microsoft R Server 9.1.0 for Windows                                          | Database              | Windows | 64 bit | Windows 10 Education, Version 2<br>Windows 10 Education builds on Windows 10 Enterprise                              |
| oles                 | Windows 10 Education, version 22H2                                            | Operating System      | Windows | 64 bit | provides enterprise-grade manageability and security fo<br>schools. Windows 10 Education is effectively a variant of |
| ottware              | Windows 10 Education N, version 22H2                                          | Operating System      | Windows | 64 bit | Windows 10 Enterprise that provides education-specific                                                               |
| earning              | Windows 11 Education, version 22H2 (updated Sep 2022)                         | Operating System      | Windows | 64 bit | Operating System                                                                                                    |
| help?                | Windows 11 Education N, version 22H2 (updated Sep 2022)                       | Operating System      | Windows | 64 bit | Windows                                                                                                    |
| apport               | Windows 10, version 2004 or 20H2 Language Packs (released May 2020)           | Operating System      | Windows | 64 bit | Product language<br>English                                                                                          |
|                      | Windows 10, version 2004 or 20H2 1C Local Experience Packs (LXPs) (updated -  | Operating System      | Windows | 64 bit | System                                                                                                    |
|                      | Windows 10, version 2004 or 20H2 5C Local Experience Packs (LXPs) (released - | Operating System      | Windows | 64 bit |                                                                                                    |
|                      | Windows 10, version 2004 or later 06C 2022 LXP ISO                            | Operating System      | Windows | 64 bit | View Key                                                                                                    |
|                      | Windows 10, version 2004 or 20H2 7C Local Experience Packs (LXPs) (Updated-   | Operating System      | Windows | 64 bit | Give feedback                                                                                                    |
|                      | Windows 10, version 2004 or 20H2 8C Local Experience Packs (LXPs) (Updated-   | Operating System      | Windows | 64 bit | Xe neep improve dis page                                                                                             |
|                      | Windows 10, version 2004 or 20H2 9C Local Experience Packs (LXPs) (Updated-   | Operating System      | Windows | 64 bit |                                                                                                    |
|                      | Windows 10, version 2004 or 20H2 10C Local Experience Packs (LXPs) (update    | Operating System      | Windows | 64 bit |                                                                                                    |
|                      | Windows 10, version 2004 or 20H2 11C Local Experience Packs (LXPs) (update    | Operating System      | Windows | 64 bit |                                                                                                    |
|                      | Windows 10, version 2004 or 20H2 2C Local Experience Packs (LXPs) (updated -  | Operating System      | Windows | 64 bit |                                                                                                    |
|                      | Windows Server 2022 Datacenter                                                | Operating System      | Windows | 64 bit |                                                                                                    |
|                      | Windows Server 2019 Datacenter (updated Sept 2019)                            | Operating System      | Windows | 64 bit |                                                                                                    |
|                      | Windows Server 2019 Essentials (updated Sept 2019)                            | Operating System      | Windows | 64 bit | 2                                                                                                    |
|                      | Windows Server 2019 Features on Demand                                        | Operating System      | Windows | 64 bit | 3                                                                                                    |
|                      | Windows Server 2019 Language Pack                                             | Operating System      | Windows | 64 bit |                                                                                                    |

#### How to open .ISO files:

Download the ISO image, then open File Explorer and right-click on the file. From the pop-up menu, select the Mount command. This will open a virtual drive that is visible in File Explorer, from which you can install the software.

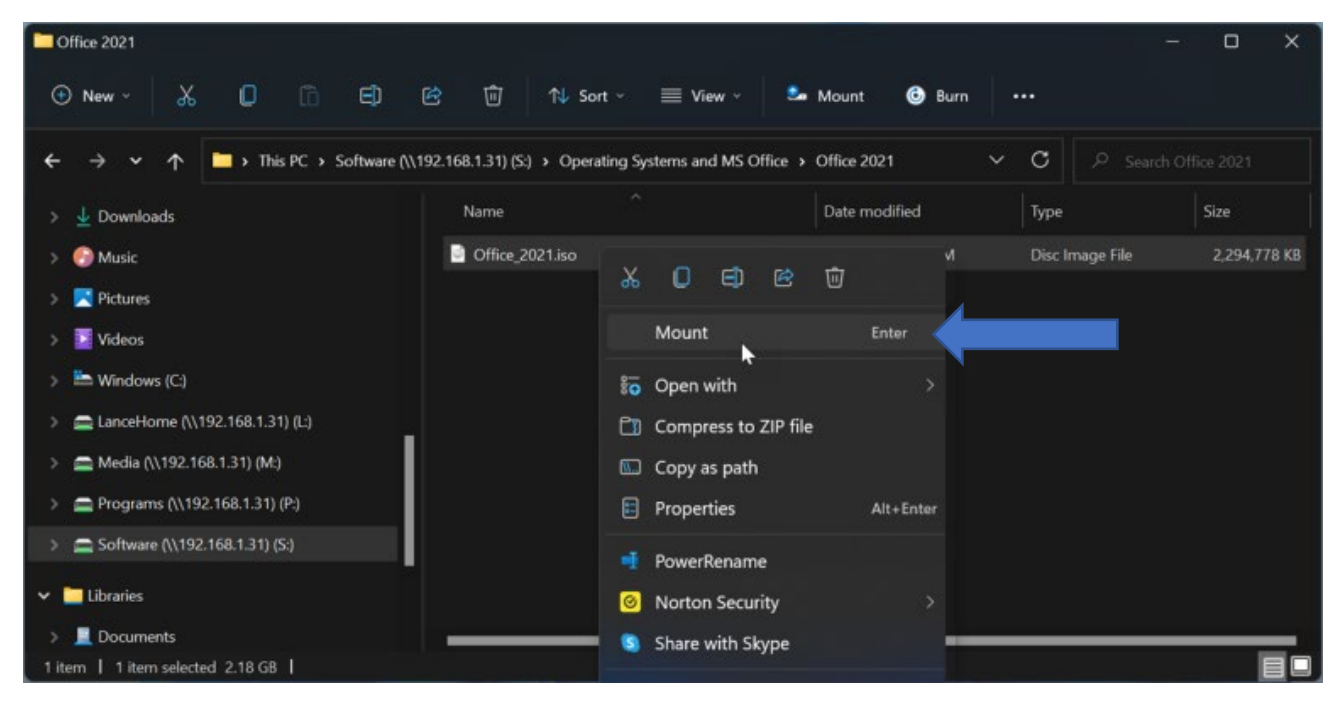

On the virtual drive, you should find a setup.exe file (or something similar) for installing the program. Double-click that file to install it.

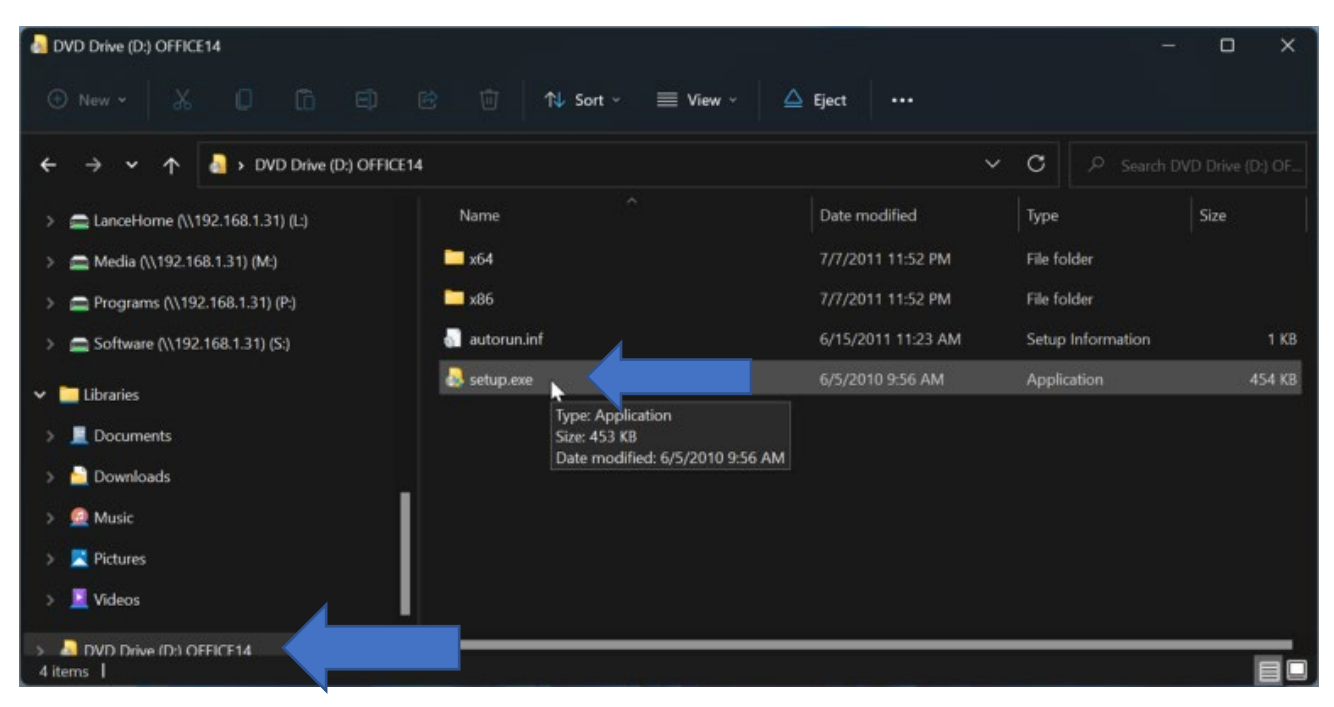

If you have problems with these steps, then you will have to install a 3<sup>rd</sup> party software like <u>Virtual</u> <u>CloneDrive</u>. Click <u>here</u> for more information.

### How to create a Bootable Disk to install Windows Operating System:

# Firstly, follow the steps to download the Key and Installation file.

# Rufus is a utility that helps format and create bootable USB flash drives.

Link to the Rufus website for more information <a href="https://rufus.ie/en/">https://rufus.ie/en/</a>

Portable Download: \\stbfirgaweb01.stb.sun.ac.za\iso\Windows Educational Editions\rufus-3.21p.zip

Unzip the rufus-3.21p.zip file that you downloaded and open the application.

Make sure that your USB device is the correct one in the list.

Select your windows .iso file

| Name                 | Date modified                  | Туре               | Size                                             |        |
|----------------------|--------------------------------|--------------------|--------------------------------------------------|--------|
| 🔊 rufus 🗾            | 2023/02/28 11:28               | Configuration sett | . 1 KB                                           |        |
| 🖉 rufus-3.21p        | 2023/02/28 11:28               | Application        | 1 365 KB                                         |        |
| 🖋 Rufus 3.21.1949 (I | Portable)                      | - <u>-</u>         | X Open                                           |        |
| Drive Prop           | erties                         |                    | ← → × ↑ 🕞 > This PC > Downloads > Windows 10     |        |
| WIN10 (D:) [64 GB]   | 1                              |                    | ✓ Organize ▼ New folder                          |        |
| Boot selection       |                                |                    | ^ Name                                           | 1      |
| Disk or ISO image    | (Please select)                | SELECT             | an us windows 10 consumes editions               |        |
| Partition scheme     | Target sys                     | tem                | OneDrive - Stellen                               | V 2    |
| MBR                  | <ul> <li>✓ BIOS (or</li> </ul> | JEFI-CSM)          | 7 This PC                                        |        |
| Show advanced        | l drive properties             |                    | 3D Objects                                       |        |
| Format Op            | tions                          |                    | Desktop                                          |        |
| Volume label         |                                |                    | Documents                                        |        |
| WIN10                |                                |                    |                                                  |        |
| File system          | Cluster siz                    | e                  | Music                                            |        |
| Large FAT32 (Defau   | ult) 🗸 32 kiloby               | tes (Default)      | V E Pictures                                     |        |
| ✓ Show advanced      | format options                 |                    | Videos                                           |        |
| Status               |                                |                    | 🏰 OS (C:)                                        |        |
| Status —             |                                |                    | WIN10 (D:)                                       |        |
|                      | READY                          |                    | 🛫 qlh (\\sunstaff.si                             |        |
|                      |                                |                    | V X                                              |        |
| S ① ≈ □              | STA                            | CLOSE              | File name: en-us_windows_10_consumer_editions_ve | ersion |
| 1 device found       |                                |                    |                                                  |        |
|                      |                                |                    |                                                  |        |

After choosing your .iso file, the default settings should suffice for creating the bootable disk.

Click the START button to start the process. A warning will pop up to make sure that you have the correct USB drive, because it will format the drive. Click CLOSE when the status says READY.

| Rufus 3.21.1949 (Portable)                                                                    |                                                       |        | ×       |
|-----------------------------------------------------------------------------------------------|-------------------------------------------------------|--------|---------|
| Drive Properties —                                                                            |                                                       |        |         |
| CCCOMA_X64FRE_EN-US_DV9 (D:) [64 GB                                                           | ]                                                     |        | ~       |
| Boot selection                                                                                |                                                       |        |         |
| en-us_windows_10_consumer_editions_ve                                                         | ersion_22h2 🗸 ⊘                                       | SELECT | Г       |
| Image option                                                                                  |                                                       |        |         |
| Standard Windows installation                                                                 |                                                       |        | ~       |
| Partition scheme                                                                              | Target system                                         |        |         |
| GPT ~                                                                                         | UEFI (non CSM)                                        |        | ~       |
|                                                                                               |                                                       |        |         |
| CCCOMA_X64FRE_EN-US_DV9                                                                       | 30.50 E 10 C                                          |        |         |
| File system                                                                                   | Cluster size                                          |        |         |
| NTFS ~                                                                                        | 4096 bytes (Default)                                  |        | ~       |
| Status                                                                                        | ADY                                                   |        |         |
| ⑧ ① ≵ ■                                                                                       | START                                                 | CLOSE  |         |
| device found                                                                                  |                                                       | 0      | 0:05:49 |
| ıfus                                                                                          |                                                       | ×      |         |
| WARNING: ALL DATA ON DEVICE 'V<br>DESTROYED.<br>To continue with this operation, o<br>CANCEL. | WIN10 (D:) [64 GB]' WILL BE<br>lick OK. To quit click |        |         |
|                                                                                               | OK Cancel                                             |        |         |